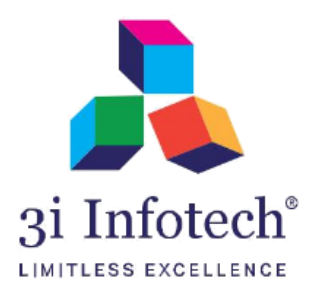

# User Manual for Loan Sanction and Disbursement Functionality Of BSCC Application Through Bank

Date:- 27 June 2019

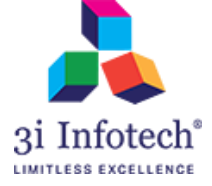

# Introduction

Bank users will be able to sanction the pending application in previous date as well as they can update/delete the previous disbursement records.

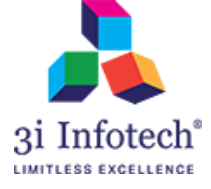

## A. For Sanction or Rejection of pending application in bank login

## **Process Flow:**

## Department login screen

1) Click on **Department Login** Link.

| बिहार सरकार                 | शिक्षा विभाग,                                               | योजना एवं वि                                         | ाकास विभाग                             | <mark>। एवं</mark> श्रम संसाधन रि       | वेभाग              |                                            |           |
|-----------------------------|-------------------------------------------------------------|------------------------------------------------------|----------------------------------------|-----------------------------------------|--------------------|--------------------------------------------|-----------|
| НОМЕ                        | APPLICATION STATUS                                          | GUIDELINES FAQ                                       | HOW TO APPLY                           | FEEDBACK AND GRIEVANCE                  | CONTACT US         | DOWNLOAD MOBILE APP                        |           |
| मुख<br>with necessary docur | ामंत्री स्वयं सहायता भत्ता योज<br>nents for verification on | बना एवं कुशल युवा प्रोग्राम<br>any working day betwo | के आवेदक ऑनलाइन<br>een 10:00 am to 5:0 | आवेदन करने के 30 दिनों के अंदर<br>10 pm | अनिवार्य रूप से वि | ज्सी भी कार्य दिवस को सुबह 10 <sup>3</sup> | बजे से शा |
|                             |                                                             | ,                                                    |                                        |                                         |                    |                                            | -         |
|                             | le la la la la la la la la la la la la la                   |                                                      |                                        | 60                                      |                    | New Applicant Registration                 |           |
| प्रहार<br>विहार स           | रकार<br>रकार<br>विक                                         | ञित बिह्य के                                         | <b>7</b> निश्च                         | 21                                      | Us                 | er name                                    |           |
|                             | "आर्थिव                                                     | हल, य्व                                              | गओं को                                 | बल"                                     | Pa                 | ssword<br>ter Captcha                      |           |
|                             | के                                                          | अन्तर्गत राज्य के                                    | युवाओं के लिए                          |                                         |                    | H40EBB ©                                   |           |
| <b>R</b>                    | बेहार स्टुडेंट क्रेडिट<br>कार्ड योजना                       | के मुख्यमंत्री वि<br>सहायता भ                        | भेश्वय स्वयं<br>त्रा योजना             | कुशल युवा कार्यक्रम                     |                    | Login Department Login                     |           |
|                             |                                                             | 111                                                  |                                        |                                         |                    |                                            |           |
| 4                           |                                                             | *                                                    | 1/2                                    |                                         | J.                 |                                            |           |
|                             |                                                             |                                                      |                                        |                                         | 1                  |                                            |           |

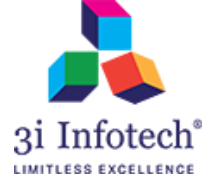

2) Enter the login credential of the User

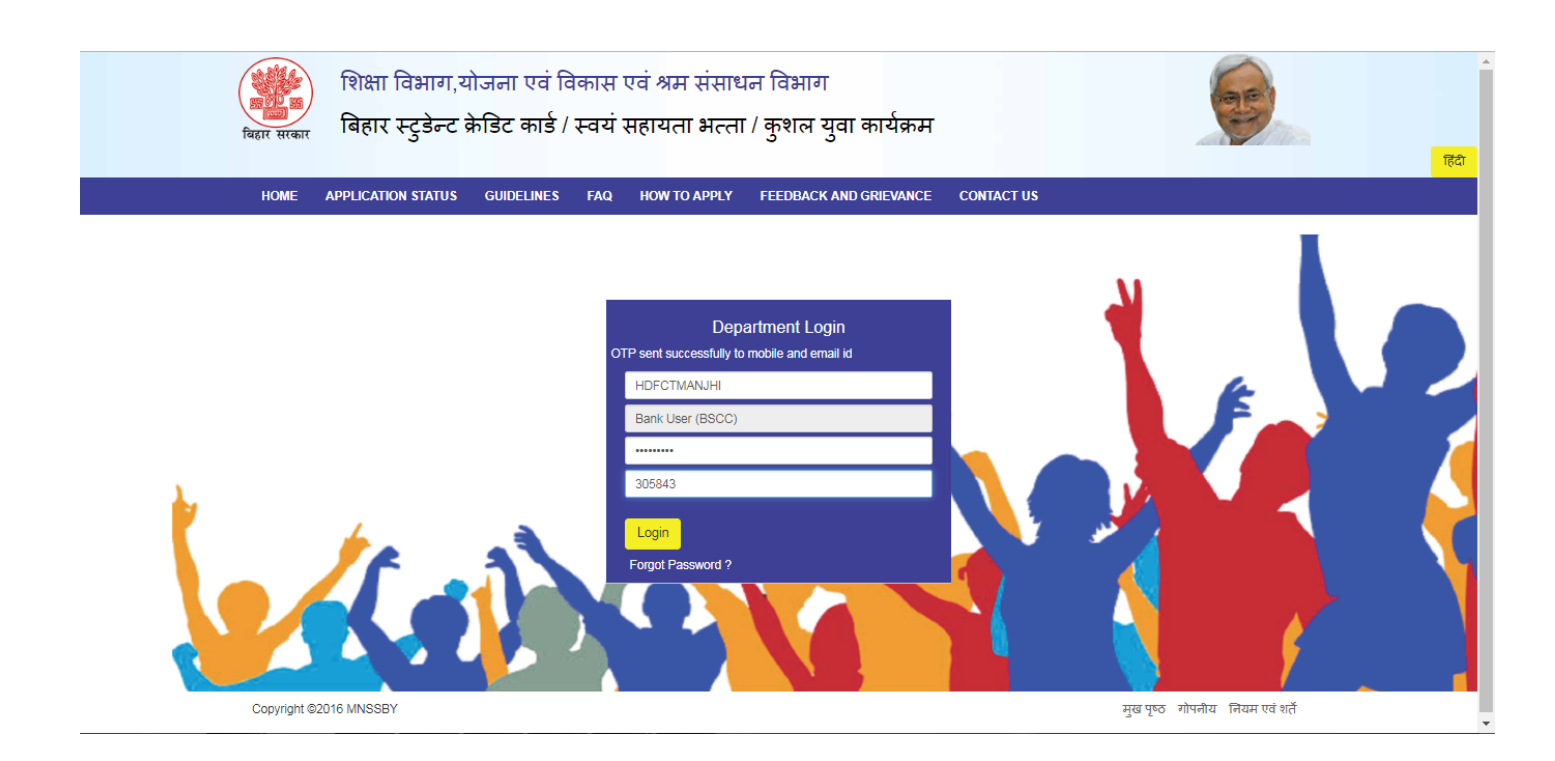

3) Now System will display the home page of Bank login

Copyright @2016 MNSSBY

| Plant<br>Applicati    | ning and Development De<br>on for MNSSBY/BSCC/KYP | partment, Governi | ment of Bihar               |                   | <u>िंग</u>        |
|-----------------------|---------------------------------------------------|-------------------|-----------------------------|-------------------|-------------------|
| HOME OPERATIO         | N REPORTS CHANGE PASSWORD                         | LEARNING SUPPORT  | LOG OUT                     |                   |                   |
| Branch Nar<br>IFSC Co | ne: TILKAMANJHI Bhagaipur<br>de: HDFC0003957      |                   | Bank Name:<br>Branch code : | HDFC Bank<br>3957 | L KUMAR GUNDHARVA |
|                       |                                                   |                   |                             |                   |                   |

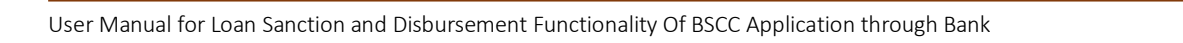

मुख पृष्ठ गोपनीय नियम एवं शर्ते

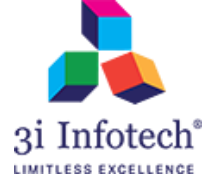

4) Bank user will get the pending applications to Sanction/reject in "View Received Application" under Operation menu.

| HOME      | OPERATION                  | REPORTS                        | CHANGE PASSWORD   | LEARNING | SUPPORT | LOG OUT       |           |                  |                                    |
|-----------|----------------------------|--------------------------------|-------------------|----------|---------|---------------|-----------|------------------|------------------------------------|
|           | BSCC Docum<br>Check Approv | ents Received<br>ed/Rejected A | By Bank From DRCC |          |         |               |           | (                | KUMAR GUNDHARV<br>Bank User (BSCC) |
|           | Edit Loan Sar              | ictioned Amour                 | nt >              |          |         | Bank Name:    |           |                  |                                    |
|           | View Receiev               | ed Application                 |                   | View     |         |               | HDFC Bank |                  |                                    |
|           | IFSC Code:                 | HDFC0003                       | 957               |          |         | Branch code : | 3957      |                  |                                    |
|           |                            |                                |                   |          |         |               |           |                  |                                    |
|           |                            |                                |                   |          |         |               |           |                  |                                    |
|           |                            |                                |                   |          |         |               |           |                  |                                    |
|           |                            |                                |                   |          |         |               |           |                  |                                    |
|           |                            |                                |                   |          |         |               |           |                  |                                    |
|           |                            |                                |                   |          |         |               |           |                  |                                    |
| Convright |                            |                                |                   |          |         |               |           | गर पाठ गोपनी।    | र चिम्मा गर्व श <del>र्व</del> े   |
| Copyright | 2010 WINSSET               |                                |                   |          |         |               |           | नुख भूष्ठ गामगार | । लियम एव रात                      |

5) System will display the pending application in bank login

| ном       |                 | PEDOPTS       | CHANGE DA      | SSWORD                          |                     |             |                                |                       |                                                        |                                                  |
|-----------|-----------------|---------------|----------------|---------------------------------|---------------------|-------------|--------------------------------|-----------------------|--------------------------------------------------------|--------------------------------------------------|
| now       | Branch Name:    | TILKAMAN      | IJHI Bhagalpur | ASSILORD                        | LEARNING SU         |             | Bank Name:                     | HDFC Bank             |                                                        |                                                  |
|           | IFSC Code:      | HDFC0003      | 1957           |                                 |                     |             | Branch code :                  | 3957                  |                                                        | ]                                                |
|           | Registration Id | Enter Registr | ration Id      | Search                          | Reset               |             |                                |                       |                                                        |                                                  |
|           | Registration Id | Enter Registr | ration Id      | Search                          | Reset<br>List Of Ap | pplications |                                |                       |                                                        |                                                  |
| Sr.<br>No | Registration Id | Enter Registr | ration Id      | Search<br>Drcc Approval<br>Date | List Of A           | pplications | Reason For<br>Rejection/Return | Revised Sanction Date | Proposed Date<br>Of<br>Documentation/<br>Disbursement* | Loan Sanctior<br>Details* (Sanc<br>Letter Number |

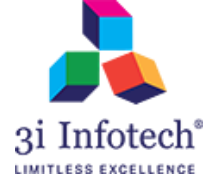

6) Bank user has to select the action as Sanction or Reject

| IOME      |                 | DEDODTS     |                |                                 |                                                 |                                |                        |                                                         |                                                 |
|-----------|-----------------|-------------|----------------|---------------------------------|-------------------------------------------------|--------------------------------|------------------------|---------------------------------------------------------|-------------------------------------------------|
|           | Branch Name:    |             | NIHI Bhagalour | ASSWORD LE                      | ARNING SUPPORT                                  | Bank Name:                     | HDEC Bank              |                                                         |                                                 |
|           |                 | There and a | norm bridgapar |                                 |                                                 | _                              | hor o bunk             |                                                         |                                                 |
|           | IFSC Code:      | HDFC000     | 3957           |                                 |                                                 | Branch code :                  | 3957                   |                                                         |                                                 |
|           | Registration Id | Enter Regis | tration Id     | Search                          | Reset                                           |                                |                        |                                                         |                                                 |
|           | Registration Id | Enter Regis | tration Id     | Search                          | Reset                                           |                                |                        |                                                         |                                                 |
|           | Registration Id | Enter Regis | tration Id     | Search                          | Reset                                           | 15                             |                        |                                                         |                                                 |
|           | Registration Id | Enter Regis | tration Id     | Search                          | Reset List Of Applicatio                        | IS                             |                        | Proposed Date                                           | Lean Sanction                                   |
| г.<br>о F | Registration Id | Enter Regis | pplicant Name  | Search<br>Drcc Approval<br>Date | Reset List Of Application Loan Sanction Action* | Reason For<br>Rejection/Return | Revised Sanction Date* | Proposed Date<br>Of<br>Documentation/<br>Disbursement * | Loan Sanction<br>Details* (Sanc<br>Letter Numbe |

 In case of Sanction the application, User will select the Sanction radio button and actual sanction date.

| मिहार सरकार   | Planning<br>pplication fo | and Developme<br>r MNSSBY/BSCC/ł | ent Departme<br>KYP | ent, Governm         | ent of Bihar       |                 |        | (all   |           |
|---------------|---------------------------|----------------------------------|---------------------|----------------------|--------------------|-----------------|--------|--------|-----------|
| HOME          | OPERATION R               | EPORTS CHANGE PAS                | SSWORD LEARN        | ING SUPPORT          | LOG OUT            |                 |        |        |           |
| E             | Branch Name:              | TILKAMANJHI Bhagalpur            |                     |                      | Bank Name:         | HDFC Bank       |        |        |           |
|               | IFSC Code:                | HDFC0003957                      |                     |                      | Branch code :      | 3957            |        |        |           |
|               |                           |                                  |                     | List Of Applications |                    |                 |        |        |           |
|               |                           |                                  |                     |                      |                    |                 |        |        |           |
|               | Deve America              |                                  | Deeres Fee          |                      | Of                 | Loan Sanctioned | Enter  | Status | Developed |
| oplicant Name | Direc Approval<br>Date    | Loan Sanction Action*            | Rejection/Return    | Revised Sanction Da  | te* Disbursement * | Letter Number)  | Amount | DRCC   | PDF       |
| VISHAL        | 01/03/2018                | Sanction Rejection               | Select Reason V     | 01/07/2018           |                    | /               |        | Send   | PDF       |
|               |                           |                                  |                     |                      |                    |                 |        |        |           |

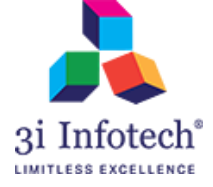

8) Enter the Proposed Date Of Documentation/Disbursement. Bank user will be able to select the actual Disbursement date.

| PERATION RE           |                                                                  |                                                                                                    |                                                                                                    |                                                                                                    |                                                                                                    |                                                                                                    |                                                                                                    |                                                                                                    |
|-----------------------|------------------------------------------------------------------|----------------------------------------------------------------------------------------------------|----------------------------------------------------------------------------------------------------|----------------------------------------------------------------------------------------------------|----------------------------------------------------------------------------------------------------|----------------------------------------------------------------------------------------------------|----------------------------------------------------------------------------------------------------|----------------------------------------------------------------------------------------------------|
|                       | CHANGE PAS                                                       | SWORD LEARNI                                                                                                    | ing support lo                                                                                                    | DG OUT                                                                                                    |                                                                                                    |                                                                                                    |                                                                                                    |                                                                                                    |
| anch Name:            | TILKAMANJHI Bhagalpur                                            |                                                                                                    |                                                                                                    | Bank Name:                                                                                                    | HDFC Bank                                                                                                    |                                                                                                    |                                                                                                    |                                                                                                    |
| IFSC Code:            | HDFC0003957                                                      |                                                                                                    |                                                                                                    | Branch code :                                                                                                    | 3957                                                                                                    |                                                                                                    |                                                                                                    |                                                                                                    |
|                       |                                                                  |                                                                                                    | List Of Applications                                                                                                    |                                                                                                    |                                                                                                    |                                                                                                    |                                                                                                    |                                                                                                    |
|                       |                                                                  |                                                                                                    |                                                                                                    |                                                                                                    |                                                                                                    |                                                                                                    |                                                                                                    |                                                                                                    |
| Drcc Approval<br>Date | Loan Sanction Action*                                            | Reason For<br>Rejection/Return                                                                                  | Revised Sanction Date*                                                                                                    | Proposed Date<br>Of<br>Documentation/<br>Disbursement *                                                                                                    | Loan Sanctioned<br>Details* (Sanctioned<br>Letter Number)                                                                                                    | Enter<br>Sanctioned<br>Amount                                                                                                    | send<br>Status<br>to<br>DRCC                                                                                                    | Download<br>PDF                                                                                                    |
| 01/03/2018            | ● Sanction ○ Rejection                                           | Select Reason V                                                                                                 | 01/07/2018                                                                                                    | 02/07/2018                                                                                                    |                                                                                                    |                                                                                                    | Send                                                                                                    | PDF                                                                                                    |
| S                     | FSC Code:<br>tration Id E<br>Drcc Approval<br>bate<br>01/03/2018 | FSC Code:     HDFC0003957       tration Id     Enter Registration Id       tration Id     Enter Registration Id | FSC Code:     HDFC0003957       tration Id     Enter Registration Id     Search       Drcc Approval<br>bate     Loan Sanction Action*     Reason For<br>Rejection/Return       01/03/2018          Sanction © Rejection     Select Reason ▼ | FSC Code: HDFC0003957 tration Id Enter Registration Id Search Reset tration Id Enter Registration Id Search Reset List Of Applications torcc Approval Loan Sanction Action* Rejection/Return Revised Sanction Date* 01/03/2018 © Sanction © Rejection Select Reason ▼ 01/07/2018 | FSC Code:     HDFC0003957     Branch code :       tration Id     Enter Registration Id     Search     Reset       List Of Applications       Droc Approval late     Coan Sanction Action*       Reason For Rejection/Return Revised Sanction Date     Opcomentation/Disbursement*       01/03/2018     @ Sanction @ Rejection     Select Reason ♥     D1/07/2018     D2/07/2018 | FSC Code:     HDFC00003957     Branch code :     3957       tration Id     Enter Registration Id     Search     Reset       List Of Applications       Drec Approval late     Loan Sanction Action*       Reason For Rejection/Return     Revised Sanction Date*     Documentation/ Disbursement**       01/03/2018     @ Sanction @ Rejection     Select Reason ♥     D1/07/2018     D2/07/2018 | FSC Code:       HDFC00003957       Branch code :       3957         tration Id       Enter Registration Id       Search       Reset         List Of Applications         Drec Approval late       Documentation/<br>Distursement*       Documentation/<br>Distursement*       Enter Sanctioned Around Around         01/03/2018       @ Sanction @ Rejection       Select Reason ♥       D1/07/2018       D2/07/2018       D2/07/2018       Enter Sanctioned Around | FSC Code:       HDFC00003957       Branch code :       3957         tration Id       Enter Registration Id       Search       Reset         List Of Applications         Drec Approval late       Documentation/<br>Disbursement*       Coan Sanctioned Letter Number)       Send Status to to Decementation/<br>Disbursement*       Send Status to to Decementation/<br>Disbursement*       Send Status to to Decementation/<br>Disbursement*       Send Status to to Decementation/<br>Disbursement*       Send Status to to Decementation/<br>Disbursement*       Send Status to to Decementation/<br>Disbursement*       Send Status to to Decementation/<br>Disbursement*       Send Status to to Decementation/<br>Disbursement*       Send Status to to Decementation/<br>Disbursement*       Send Status to Decementation/<br>Disbursement*       Send Status to Decementation/<br>Disbursement*       Send |

9) Enter the Loan Sanctioned Details\* (Sanctioned Letter Number)

| विहार सरकार   | Planning<br>opplication for | and Developme<br>MNSSBY/BSCC/H | ent Departm<br>KYP             | ent, Governmei         | nt of Bihar                            |                                                           |                               | 1                    | a la            |
|---------------|-----------------------------|--------------------------------|--------------------------------|------------------------|----------------------------------------|-----------------------------------------------------------|-------------------------------|----------------------|-----------------|
| HOME          | OPERATION R                 | EPORTS CHANGE PAS              | SSWORD LEAR                    | NING SUPPORT L         | OG OUT                                 |                                                           |                               |                      |                 |
| I             | Branch Name:                | TILKAMANJHI Bhagalpur          |                                |                        | Bank Name:                             | HDFC Bank                                                 |                               |                      |                 |
|               | IFSC Code:                  | HDFC0003957                    |                                |                        | Branch code :                          | 3957                                                      |                               |                      |                 |
|               |                             |                                |                                | List Of Applications   |                                        |                                                           |                               |                      |                 |
|               |                             |                                |                                |                        | Developed Dete                         |                                                           |                               | Canad                |                 |
| pplicant Name | Drcc Approval<br>Date       | Loan Sanction Action*          | Reason For<br>Rejection/Return | Revised Sanction Date* | Of<br>Documentation/<br>Disbursement * | Loan Sanctioned<br>Details* (Sanctioned<br>Letter Number) | Enter<br>Sanctioned<br>Amount | Status<br>to<br>DRCC | Download<br>PDF |
| VISHAL        | 01/03/2018                  | Sanction Rejection             | Select Reason V                | 01/07/2018             | 02/07/2018                             | AW12344                                                   |                               | Send                 | PDF             |
|               |                             |                                |                                |                        |                                        |                                                           |                               |                      |                 |
|               |                             |                                |                                |                        |                                        |                                                           |                               |                      |                 |

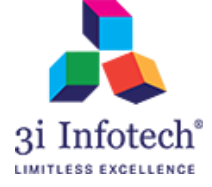

#### 10) Enter the loan Sanctioned amount. Maximum Loan sanction amount will be 4 lakhs.

| HOME   | OPERATION                               | REPORTS CHANGE DA     |                                          |                                                  |                                                        |                                                           |                               |                                          |
|--------|-----------------------------------------|-----------------------|------------------------------------------|--------------------------------------------------|--------------------------------------------------------|-----------------------------------------------------------|-------------------------------|------------------------------------------|
| TIONIL | Branch Name:                            | TILKAMANJHI Bhagalpur |                                          |                                                  | Bank Name:                                             | HDFC Bank                                                 |                               |                                          |
|        | IFSC Code:                              | HDFC0003957           |                                          |                                                  | Branch code :                                          | 3957                                                      |                               |                                          |
| Re     | egistration Id                          | Enter Registration Id | Search                                   | Reset                                            |                                                        |                                                           |                               |                                          |
| Re     | egistration Id                          | Enter Registration Id | Search                                   | Reset<br>List Of Applications                    |                                                        |                                                           |                               |                                          |
| Re     | egistration Id                          | Enter Registration Id | Search                                   | Reset List Of Applications                       | Proposed Date                                          |                                                           |                               | Send                                     |
| Re     | egistration Id<br>Drcc Approval<br>Date | Enter Registration Id | Search<br>Reason For<br>Rejection/Return | Reset List Of Applications Revised Sanction Date | Proposed Date<br>Of<br>Documentation/<br>Disbursement* | Loan Sanctioned<br>Details" (Sanctioned<br>Letter Number) | Enter<br>Sanctioned<br>Amount | Send<br>Status<br>to Downloa<br>DRCC PDF |

#### 11) Click on send button to sanction the loan.

| HOME                 | OPERATION                               | REPORTS CHANGE PA     | ASSWORD LE                             | ARNING SUPPORT                | LOG OUT                                                  |                                                           |                               |                              |                 |
|----------------------|-----------------------------------------|-----------------------|----------------------------------------|-------------------------------|----------------------------------------------------------|-----------------------------------------------------------|-------------------------------|------------------------------|-----------------|
|                      | Branch Name:                            | TILKAMANJHI Bhagalpur |                                        |                               | Bank Name:                                               | HDFC Bank                                                 |                               |                              |                 |
|                      | IFSC Code:                              | HDFC0003957           |                                        |                               | Branch code :                                            | 3957                                                      |                               |                              |                 |
|                      |                                         |                       |                                        |                               |                                                          |                                                           |                               |                              |                 |
| Re                   | agistration Id                          | Enter Registration Id | Search                                 | Reset                         |                                                          |                                                           |                               |                              |                 |
| Re                   | egistration Id                          | Enter Registration Id | Search                                 | Reset<br>List Of Applications |                                                          |                                                           |                               |                              | 1               |
| Re<br>Ipplicant Name | egistration Id<br>Drcc Approval<br>Date | Enter Registration Id | Search<br>Reason For<br>Rejection/Retu | Reset<br>List Of Applications | Proposed Date<br>Of<br>Documentation/<br>"Disbursement * | Loan Sanctioned<br>Details' (Sanctioned<br>Letter Number) | Enter<br>Sanctioned<br>Amount | Send<br>Status<br>to<br>DRCC | Download<br>PDF |

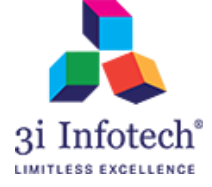

#### 12) In case of rejecting the pending application, Select the "Rejection" Radio button

| बिहार | Planni<br>Applicatior<br>सरकार | ng and D<br>n for MNSS | evelopme<br>BY/BSCC/K | nt Depa<br>YP | rtment,  | Governn          | nent of Bihar        |           |   | 60                     |     |
|-------|--------------------------------|------------------------|-----------------------|---------------|----------|------------------|----------------------|-----------|---|------------------------|-----|
| нс    | OME OPERATION                  | REPORTS                | CHANGE PAS            | SWORD I       | LEARNING | SUPPORT          | LOG OUT              |           |   |                        |     |
|       | Branch Name:                   | TILKAMAN               | NJHI Bhagalpur        |               |          |                  | Bank Name:           | HDFC Bank |   |                        |     |
|       | IFSC Code:                     | HDFC000                | 3957                  |               |          |                  | Branch code :        | 3957      |   |                        |     |
|       |                                |                        |                       |               | List     | t Of Application | S                    |           |   |                        |     |
|       |                                |                        |                       |               |          |                  |                      |           |   |                        | Dr  |
| Sr.   |                                |                        | D                     | rcc Approval  |          |                  |                      |           |   |                        | Of  |
| No    | Registration Id                | Ар                     | plicant Name D        | late          | Loan Sa  | nction Action*   | Reason For Rejection | on/Return |   | Revised Sanction Date* | Dis |
| 1     | CM7RBSCC1020170                | 00078676               | VISHAL                | 01/03/2018    | Sanct    | ion  Rejection   | Select Reason        |           | ۲ |                        |     |
|       |                                |                        |                       |               | ļ        |                  | _                    |           |   |                        |     |

13) Select the Reason for Rejection provided in Drop Down menu

| H         | OME OPERATION   | REPORTS      | CHANGE PA      | SSWORD                          | LEARNING SUPPORT             | LOG OUT                                                                                                    |                                                                                               |               |               |
|-----------|-----------------|--------------|----------------|---------------------------------|------------------------------|----------------------------------------------------------------------------------------------------|-----------------------------------------------------------------------------------------------|---------------|---------------|
|           | Branch Name:    | TILKAMAN     | NJHI Bhagalpur |                                 | ]                            | Bank Name:                                                                                                    | HDFC Bank                                                                                     |               | 1             |
|           | IFSC Code:      | HDFC000      | 3957           |                                 |                              | Branch code :                                                                                                    | 3957                                                                                          |               |               |
|           | Registration Id | Enter Regist | tration Id     | Search                          | Reset                        |                                                                                                    |                                                                                               |               |               |
|           | Registration Id | Enter Regist | tration Id     | Search                          | Reset<br>List Of Applicatio  | ns Select Reason<br>Applicant Quit Study                                                                                                    |                                                                                               |               |               |
|           | Registration Id | Enter Regist | tration Id     | Search                          | Reset<br>List Of Applicatio  | Select Reason<br>Applicant Guit Study<br>Loan afeaulter Appli<br>Loan defaulter - Appli<br>Loan defaulter - Appli<br>Loan defa | /Applied to other Bank/Bran<br>cant                                                           | ch            |               |
| Sr.<br>No | Registration Id | Enter Regist | plicant Name   | Search<br>Drcc Approval<br>Date | Reset<br>List Of Application | Select Reason<br>Applicant Cut Study<br>Loan already availed<br>Loan defaulter- Appl<br>Low score in CIBL-<br>Low score in CIBL-<br>Low score in CIBL-<br>Caurse Completed                                                                                                    | /Applied to other Bank/Bran<br>cant<br>applicant<br>Applicant<br>Co-Applicant<br>t interested | ch Revised Sa | Inction Date* |

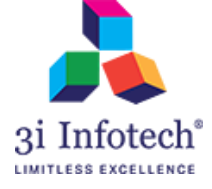

## 14) Click on send button

| HOME (              | OPERATION     | REPORTS (         | CHANGE PASSWORD | LEARNING | SUPPORT                                       | LOG OUT                                                 |                                                           |                               |                              |                 |
|---------------------|---------------|-------------------|-----------------|----------|-----------------------------------------------|---------------------------------------------------------|-----------------------------------------------------------|-------------------------------|------------------------------|-----------------|
| E                   | Branch Name:  | TILKAMANJHI       | Bhagalpur       |          |                                               | Bank Name:                                              | HDFC Bank                                                 |                               |                              |                 |
|                     | IFSC Code:    | HDFC0003957       | 7               |          |                                               | Branch code :                                           | 3957                                                      |                               |                              |                 |
| Reț                 | gistration Id | Enter Registratio | on Id Searc     | h Res    | set                                           |                                                         |                                                           |                               |                              |                 |
| Rey                 | gistration Id | Enter Registratio | on Id Searc     | h Res    | set<br>st Of Applications                     |                                                         |                                                           |                               |                              |                 |
| Reg<br>Loan Sanctio | gistration Id | Enter Registratio | on Id Searc     | h Res    | set<br>st Of Applications<br>ised Sanction Da | Proposed Date<br>Of<br>Documentation/<br>Disbursement * | Loan Sanctioned<br>Details* (Sanctioned<br>Letter Number) | Enter<br>Sanctioned<br>Amount | Send<br>Status<br>to<br>DRCC | Download<br>PDF |

\_\_\_\_\_

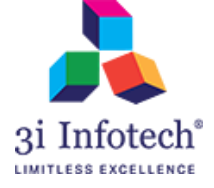

# B. Disbursement Update/Delete Functionality

## 1) Click on view of "Check Approved/Rejected Application Log" Under Operation menu

| ( | Planning and Development Department, Government of Bihar<br>Application for MNSSBY/BSCC/KYP |                                                                            |                                                                                          |                                            |          |         |                             |                     |                  | 5                                     | हिंदी |
|---|---------------------------------------------------------------------------------------------|----------------------------------------------------------------------------|------------------------------------------------------------------------------------------|--------------------------------------------|----------|---------|-----------------------------|---------------------|------------------|---------------------------------------|-------|
|   | HOME                                                                                        | OPERATION                                                                  | REPORTS                                                                                  | CHANGE PASSWORD                            | LEARNING | SUPPORT | LOG OUT                     |                     |                  |                                       |       |
|   |                                                                                             | BSCC Docum<br>Check Approv<br>Edit Loan San<br>View Receiew<br>Summary Rep | ents Received<br>red/Rejected A<br>actioned Amour<br>ed Application<br>port<br>IDIBU00M2 | By Bank From DRCC > pplication Loc<br>it > | View     |         | Bank Name:<br>Branch code : | Indian Bank<br>2255 |                  | L SANJEET PATEL<br>≜ Bank User (BSCC) |       |
|   | Copyright <b>(</b>                                                                          | 2016 MNSSBY                                                                |                                                                                          |                                            |          |         |                             |                     | मुख पृष्ठ गोपनीय | नियम एवं शर्ते                        |       |

2) System will display the below page

| बहार सरकार | Plannin<br>Application                       | g and Deve<br>for MNSSBY/                               | elopment Dep<br>BSCC/KYP      | oartment, G  | overnment of Bihar           |                         | 6               |
|------------|----------------------------------------------|---------------------------------------------------------|-------------------------------|--------------|------------------------------|-------------------------|-----------------|
| HOME       | OPERATION                                    | REPORTS CI                                              | IANGE PASSWORD                | LEARNING S   | SUPPORT LOG OUT              |                         |                 |
|            | Branch Name:                                 | MADHEPURA                                               |                               |              | Bank Name:                   | Indian Bank             |                 |
|            | IFSC Code:                                   | IDIB000M259                                             |                               |              | Branch code :                | 2255                    |                 |
| Sho        | Registration Id<br>w Applications<br>Sort By | Enter Registration<br>From Date<br>DD/MM/YYYY<br>Select | Id Searc<br>To Date<br>DD/MIV | h Reset      |                              |                         |                 |
| Sr. No.    | Regist                                       | ration Id                                               | Applicant Name                | Action Taken | Loan Approval/Rejection Date | Amount Sanctioned (Rs.) | Disburse Amount |
| 1          | CM7RBSCC0                                    | 52017000892391                                          |                               | Approved     | 22/09/2017                   | 400000 0                |                 |

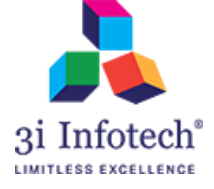

#### 3) Click on Edit button

| बहार सरकार | Application                    | ig and De<br>for MNSSE             | evelopment Dep<br>BY/BSCC/KYP | oartment, G                   | Sovernment of Bihar                        |                                     | (F)             |
|------------|--------------------------------|------------------------------------|-------------------------------|-------------------------------|--------------------------------------------|-------------------------------------|-----------------|
| HOME       | OPERATION                      | REPORTS                            | CHANGE PASSWORD               | LEARNING                      | SUPPORT LOG OUT                            |                                     |                 |
|            | Branch Name:                   | MADHEPUR                           | RA                            |                               | Bank Name:                                 | Indian Bank                         |                 |
|            | IFSC Code:                     | IDIB000M25                         | 9                             |                               | Branch code :                              | 2255                                |                 |
| 3110       | w Applications                 |                                    |                               |                               |                                            |                                     |                 |
| 3110       | Sort By                        | DD/MM/YYYY<br>Select               |                               |                               |                                            |                                     |                 |
| Sr. No.    | Sort By<br>Regist              | DD/MM/YYYY<br>Select<br>tration Id | DD/M                          | Apply     Action Taken        | Loan Approval/Rejection Date               | Amount Sanctioned (Rs.)             | Disburse Amount |
| Sr. No.    | Sort By<br>Regist<br>CM7RBSCC0 | DD/MM/YYYY<br>Select<br>tration Id | Applicant Name ADARSH         | Apply  Action Taken  Approved | Loan Approval/Rejection Date<br>23/08/2017 | Amount Sanctioned (Rs.)<br>400000.0 | Disburse Amount |

#### 4) System will display the below page with the applicant details

| Planning and Developmer<br>Application for MNSSBY/BSCC/K<br>HOME OPERATION REPORTS CHANGE PASS | t Department, Government of Bihar<br>/P<br>word LEARNING SUPPORT LOG OUT                   |  |
|------------------------------------------------------------------------------------------------|--------------------------------------------------------------------------------------------|--|
| Registration Id<br>Applicant Name<br>Action Taken Loan                                         | CM7RBSCC052017000892391 ADARSH Approved                                                    |  |
| Loan Approval/Rejection Date<br>Proposed Disbursement Date                                     | 23/08/2017<br>23/08/2017                                                                   |  |
| אוויטעות שמורעוטופע (אס.)                                                                      | The date of disbursement should be in order<br>Amount Disbursed (Rs.) Date of Disbursement |  |
|                                                                                                | 0     01/07/2019       Save     Add More Rows       Back                                   |  |

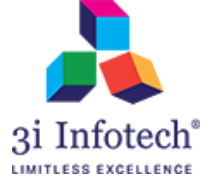

5) Enter the Disbursement amount and Disbursement date from the calender and Click on Save button

| Planning and Developmen<br>Application for MNSSBY/BSCC/KY | t Department, Government of Bihar           |
|-----------------------------------------------------------|---------------------------------------------|
| HOME OPERATION REPORTS CHANGE PASS                        | WORD LEARNING SUPPORT LOG OUT               |
| Applicant Name                                            | ADARSH                                      |
| Action Taken Loan                                         | Approved                                    |
| Loan Approval/Rejection Date                              | 23/08/2017                                  |
| Proposed Disbursement Date                                | 23/08/2017                                  |
| Amount Sanctioned (Rs.)                                   | 400000.0                                    |
|                                                           | The date of disbursement should be in order |
|                                                           | Amount Disbursed (Rs.) Date of Disbursement |
|                                                           | 5000 29/08/2018                             |
|                                                           | Save Add More Rows                          |
|                                                           | Back                                        |

6) After saving the the disbursement details ,System will display the below page .

| Planning and Developmen<br>Application for MNSSBY/BSCC/KY | t Department, Government of Bihar<br>′P           |          |
|-----------------------------------------------------------|---------------------------------------------------|----------|
| HOME OPERATION REPORTS CHANGE PASS                        | WORD LEARNING SUPPORT LOG OUT                     |          |
| Applicant Name                                            | ADARSH                                            |          |
| Action Taken Loan                                         | Approved                                          |          |
| Loan Approval/Rejection Date                              | 23/08/2017                                        |          |
| Proposed Disbursement Date                                | 23/08/2017                                        |          |
| Amount Sanctioned (Rs.)                                   | 400000.0                                          |          |
|                                                           | The date of disbursement should be in order       |          |
|                                                           | Amount Disbursed (Rs.) Date of Disbursement Opera | tion     |
|                                                           | 5000 29/08/2018 Update                            | Delete   |
|                                                           | Save Add More Rows                                |          |
|                                                           | Back                                              |          |
| 0                                                         |                                                   | <u> </u> |

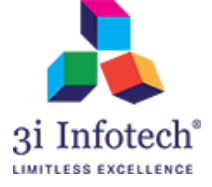

7) If the previous updated disbursement details are wrong, Bank user can Update/Delete the particular disbursement details.

8) In case the previous updated disbursement details are entered wrong , Enter the Correct disbursement amount & actual date and click on Update button.

| Planning and Developmen<br>Application for MNSSBY/BSCC/KV | t Department, Government of Bihar<br>/P                                                |                         |
|-----------------------------------------------------------|----------------------------------------------------------------------------------------|-------------------------|
| HOME OPERATION REPORTS CHANGE PASS                        | ADARSH                                                                                 |                         |
| Action Taken Loan                                         | Approved                                                                               |                         |
| Loan Approval/Rejection Date                              | 23/08/2017                                                                             |                         |
| Proposed Disbursement Date                                | 23/08/2017                                                                             | ]                       |
| Amount Sanctioned (Rs.)                                   | 400000.0                                                                               | ]                       |
|                                                           | The date of disbursement should be in order                                            |                         |
|                                                           | Amount Disbursed (Rs.)         Date of Disbursement           40000         24/08/2018 | Operation Update Delete |
|                                                           | Save Add More Rows                                                                     |                         |
|                                                           | Back                                                                                   |                         |

9) To update the next desbursement details ,Click on Add more Rows

| Planning and Developmen<br>Application for MNSSBY/BSCC/KN | t Department, Go<br>/P | vernment of Bihar      |               |       | •   |
|-----------------------------------------------------------|------------------------|------------------------|---------------|-------|-----|
| HOME OPERATION REPORTS CHANGE PASS                        | WORD LEARNING SUI      | PPORT LOG OUT          |               |       |     |
| Applicant Name                                            | ADARSH                 |                        |               |       |     |
| Action Taken Loan                                         | Approved               |                        |               |       | - 1 |
| Loan Approval/Rejection Date                              | 23/08/2017             |                        | ]             |       | - 1 |
| Proposed Disbursement Date                                | 23/08/2017             |                        | ]             |       | - 1 |
| Amount Sanctioned (Rs.)                                   | 400000.0               |                        | ]             |       | - 1 |
|                                                           | The date of disburseme | ent should be in order | Quere terr    |       |     |
|                                                           | Amount Disbursed (Rs.) |                        | Operation     |       | - 1 |
|                                                           | 40000                  | 24/08/2018             | Update Delete |       |     |
|                                                           | Save<br>Back           | Add More Rows          |               |       |     |
|                                                           |                        |                        |               |       |     |
| *******                                                   | **************END      | )**********            | ******        | ***** |     |

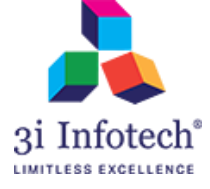

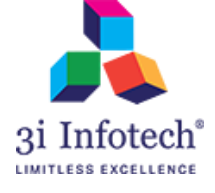

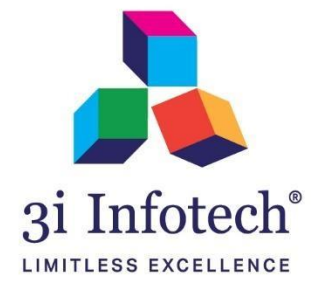

# About 3i Infotech

3i Infotech is a global Information Technology company committed to Empowering Business Transformation.

With a comprehensive set of IP based software solutions and a wide range of IT services, 3i Infotech has successfully transformed business operations of customers globally. The Company has a very strong foothold in geographies like North America, India, Asia Pacific, Middle East and Africa and South Asia. The Company's products and services address the dynamic requirements of BFSI, Government, Manufacturing, Retail, Distribution, Telecom and Healthcare.

The flagship products include Amlock<sup>®</sup>, Kastle<sup>®</sup>, MFund<sup>®</sup>, Orion<sup>®</sup> and Premia<sup>®</sup>. A robust capability in the services domain is evident through consulting services, business optimization services and an extensive expertise in mobility, data analytics, big data, testing and application development services.

The Company has over 4800 employees in 18 offices across 11 countries and over 1000+ customers in

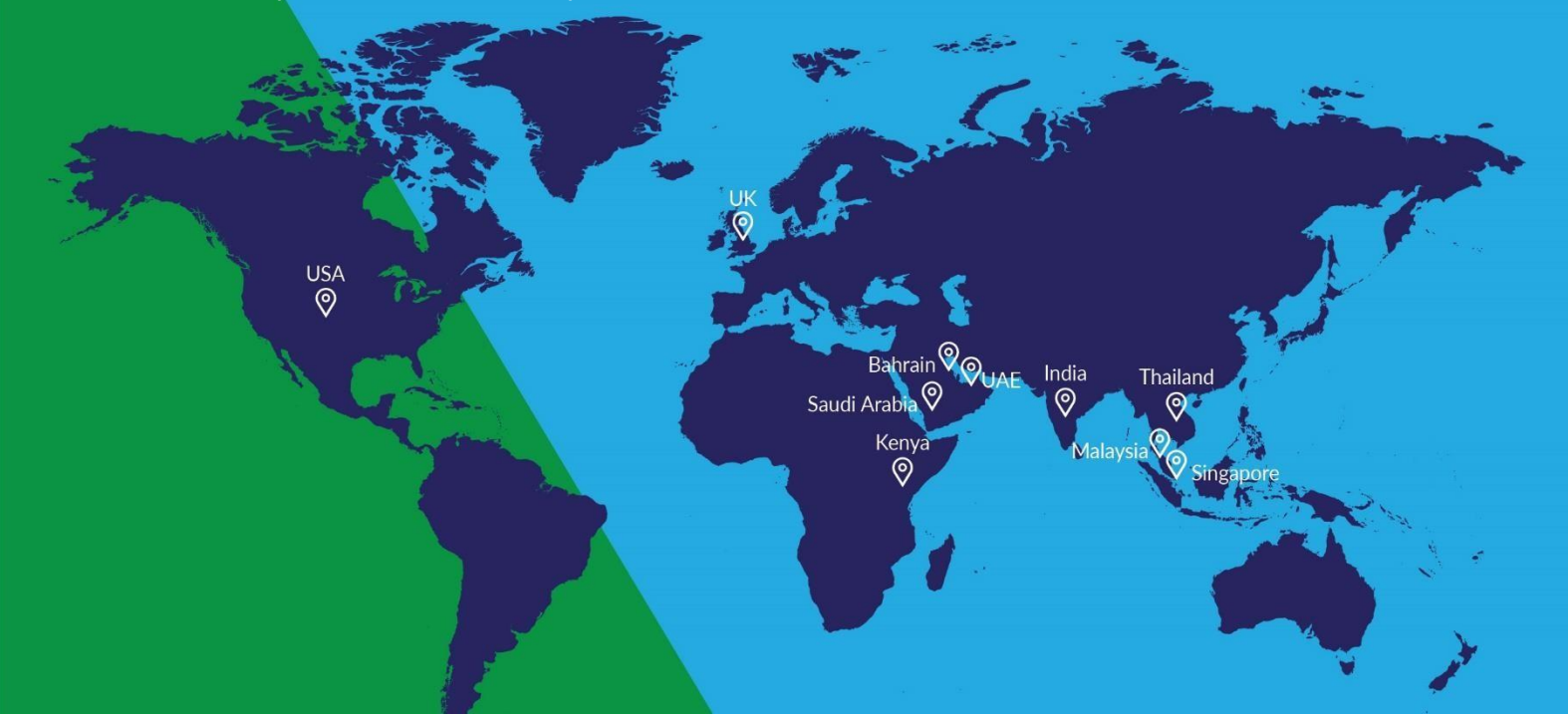